# 关于组织开展 2024 年春季学期开学初大学生心理危 机排查和干预工作的通知

各二级学院及全体学生:

为加强大学生心理健康管理,对有心理危机的学生早发现、早干预、早治疗,提高学生的心理健康品质,减少学生心理危机事件的发生,确保校园的安全稳定。根据自治区教育厅《关于做好 2024 年春季学期开学初大学生心理危机排查和干预工作的通知》(桂教办(2024)238 号)文件的要求,校学生心理健康教育与咨询中心拟于2024 年 3 月 14 日至 3 月 20 日,对全体学生进行心理健康普查。3 月20 日后,根据预警结果进行二次排查。建议各学院按照下面时间安

具体安排如下:

排学生进行测评。

| 测评时间     | 测评对象      |
|----------|-----------|
| 3月14—15日 | 人文学院学生    |
| 3月15—16日 | 管理工程学院学生  |
| 3月16日    | 金融与法律学院学生 |
| 3月17—18日 | 教育学院学生    |
| 3月18—19日 | 理工学院学生    |
| 3月19日    | 传媒与新闻学院学生 |
| 3月20日    | 城市设计学院学生  |
| 3月20日    | 体育与健康学院学生 |

各二级学院学生心理测评时间表

附件: 心理测评注意事项及操作流程

校学生心理健康教育与咨询中心

2024年3月14日

附件

### 心理测评注意事项及操作流程

同学你好:

欢迎你参加 2024 年春季学期开学初大学生心理健康排查。本次 测试旨在了解我校大学生心理健康水平,测试结果严格保密,仅供心 理健康专业人员了解,以便在需要时为你提供心理健康服务,不会影 响你的学籍、入党、奖惩、升学和就业等。所有问题的答案无对错之 分,请按照你的实际情况真实地回答。

#### 操作注意事项:

1.本次心理测评内容为90项症状清单(SCL-90)量表。

2. 本次测评有三种测评操作方式,分别为**手机扫码 web 测试、手机 APP 测试、电脑网页测试**。由于手机品牌、手机系统版本等差异,可能存在不兼容问题,推荐优先使用**手机扫码 web 测试**。

## 操作方式一 (手机扫码 web 测试)

微信扫描二维码进入"大学生心理健康测评系统"(适用于苹果 系统手机及安卓系统手机)

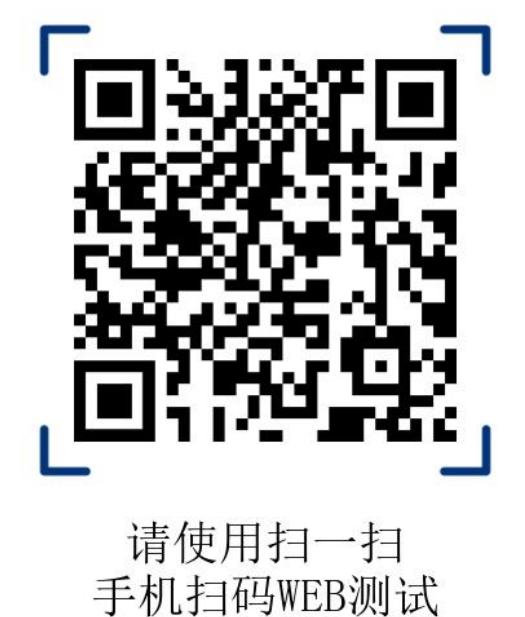

1.点击进入"我的"→点击进入"未登录",输入账号及密码登录(账号为学号,初始密码为 Bc123!@#)(温馨提示:为了避免同学们修改密码之后遗忘而带来的不便,请尽量不要修改密码,本测试结果本人及他人都不会通过登录您的账号和密码而查看得到,请放心使用初始密码登录进行测试)

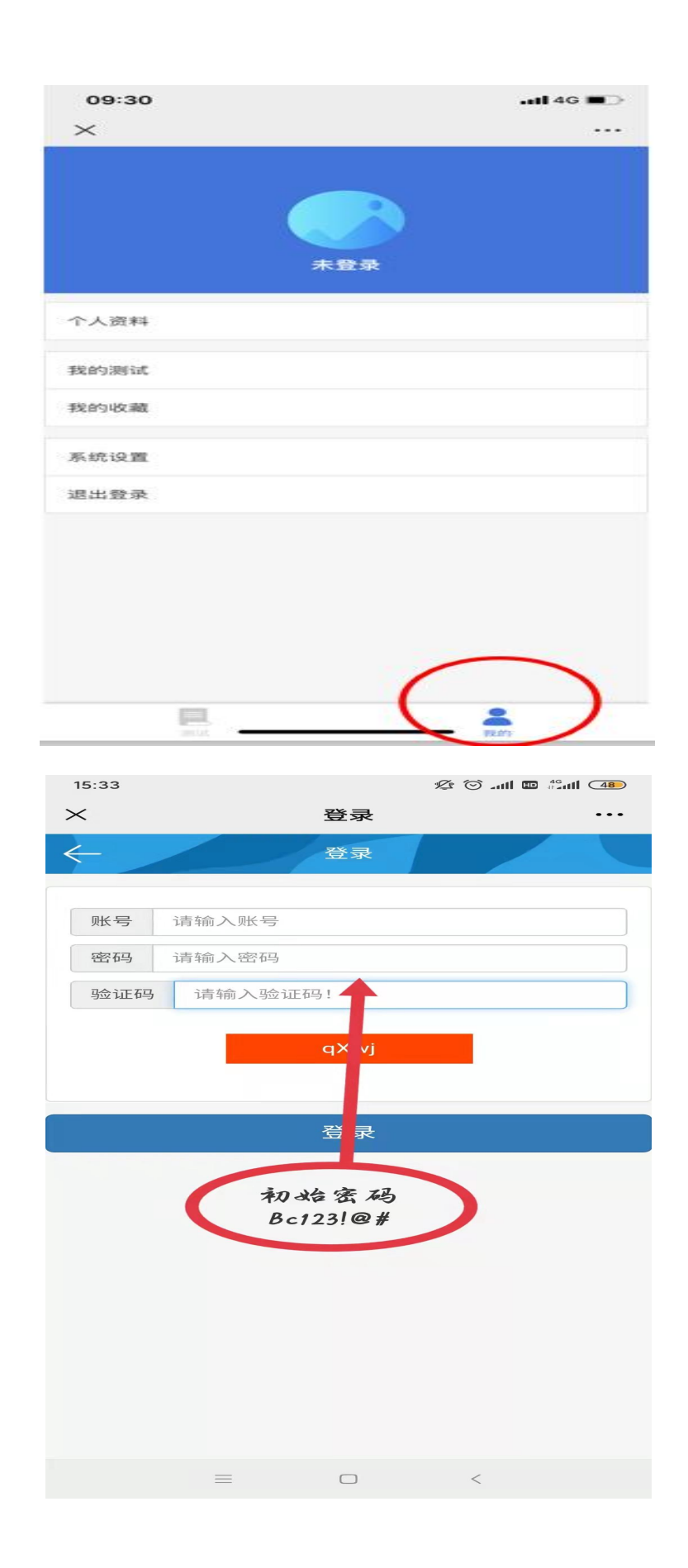

2. 点击"测试"→点击"90 项症状清单(SCL-90)"→阅读测 试简介及指导语→点击开始测试→按照提示完成测评问题→提交试 卷

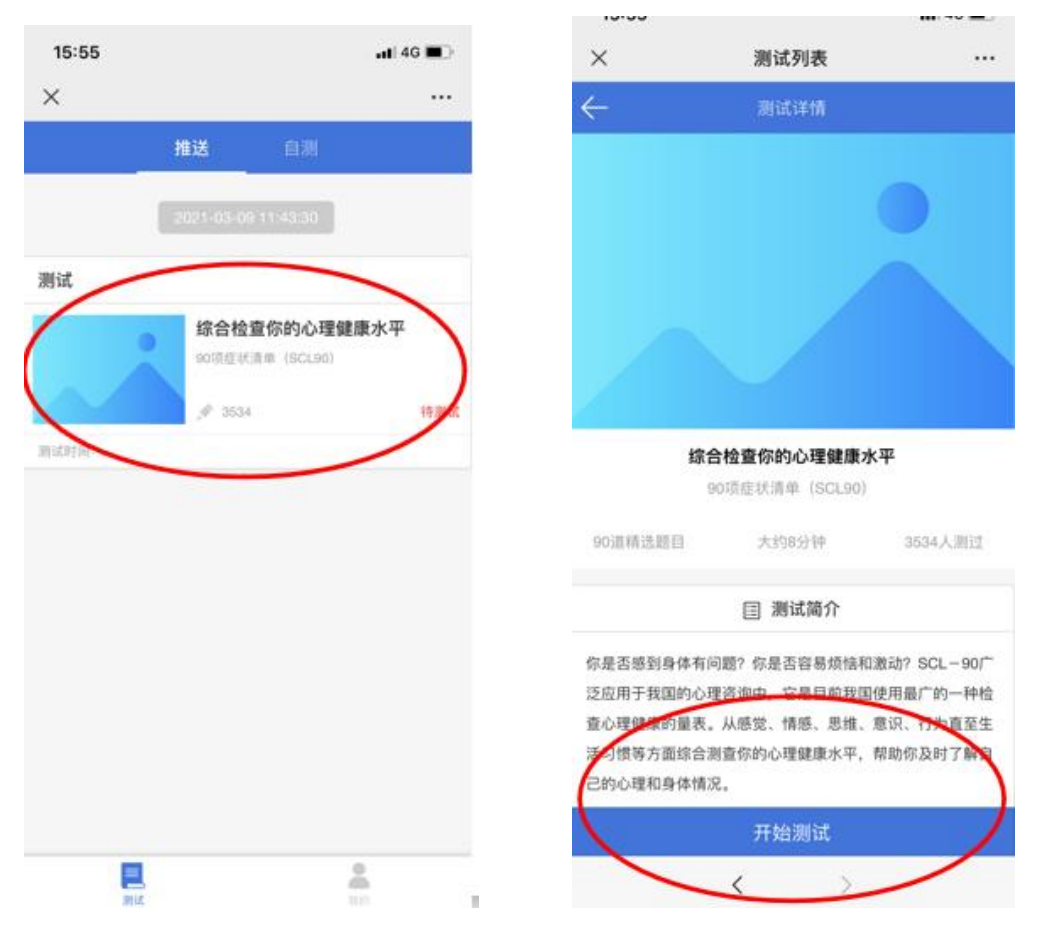

操作方式二(手机下载 APP 测试,只适用于安卓系统)

1. 浏览器扫描二维码或进入应用商店下载"北辰心理测评"(只适用于安卓系统手机)

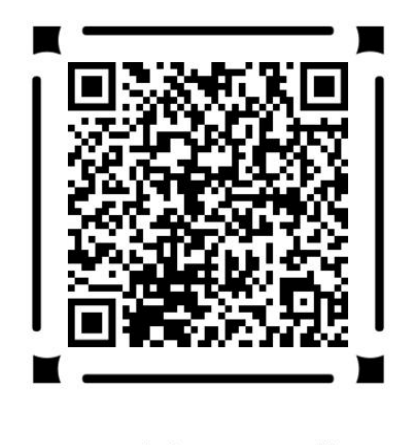

心理测评APP下载

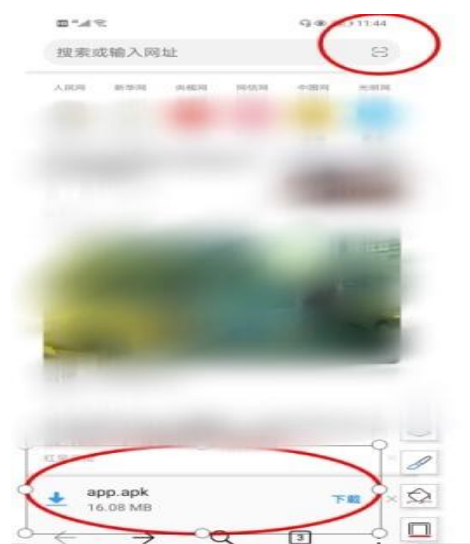

浏览器扫描二维码,点击"下载"或应用商店搜索"北辰心理测评" 点击"安装"

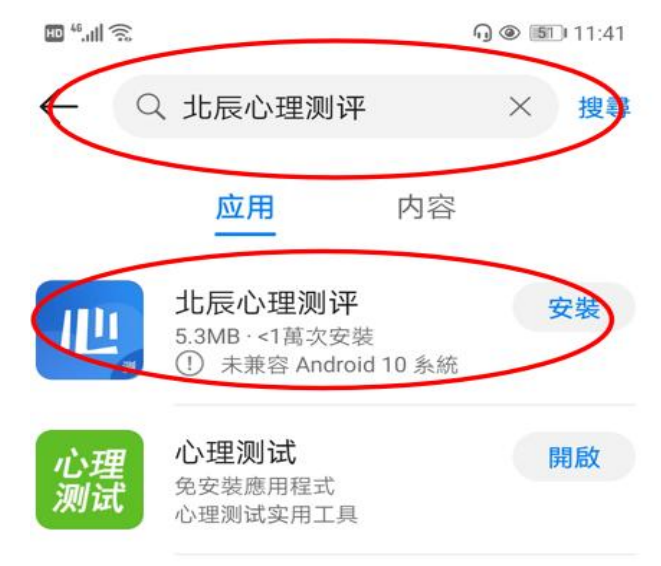

2. 点击进入"北辰心理测评"→点击进入"我的"

| = <sup>™</sup>  | 09:30 | atl 46 🔳 🔿 |
|-----------------|-------|------------|
| 金枝 論 調明型 🤍      | ×     |            |
| 11:54 🍰 11:54 📅 |       |            |
| 11月2日 8 11月2日 8 |       |            |
|                 |       |            |
| HER SHEAR       |       | <b>泰登录</b> |
|                 |       |            |
|                 | 个人资料  |            |
|                 | 我的测试  |            |
| 0               | 我的收藏  |            |
|                 |       |            |
|                 | 系统设置  |            |
|                 | 退出登录  |            |
|                 |       |            |
| 101             |       |            |
|                 |       |            |
|                 |       |            |
|                 |       | $\frown$   |
|                 |       | (.)        |
|                 | 100 A | REY        |

3. 点击进入"未登录",输入账号及密码登录(账号为学号,初 始密码为 Bc123!@#)

| 15:33        |                                 | 🕫 🗇 .ull 🖿 🖓 ull 💶 |
|--------------|---------------------------------|--------------------|
| $\times$     | 登录                              |                    |
| $\leftarrow$ | 登录                              |                    |
| 账号           | 请输入账号                           |                    |
| 密码           | 请输入密码                           |                    |
| 验证码          | 请输入验证码!                         |                    |
|              | qX vj<br>중录<br>初始密码<br>Bc123!@# |                    |
|              | = 0                             | <                  |
|              |                                 |                    |

4. 点击"测试"→点击"90 项症状清单(SCL-90)"→阅读测 试简介及指导语→点击开始测试→按照提示完成测评问题→提交试 卷

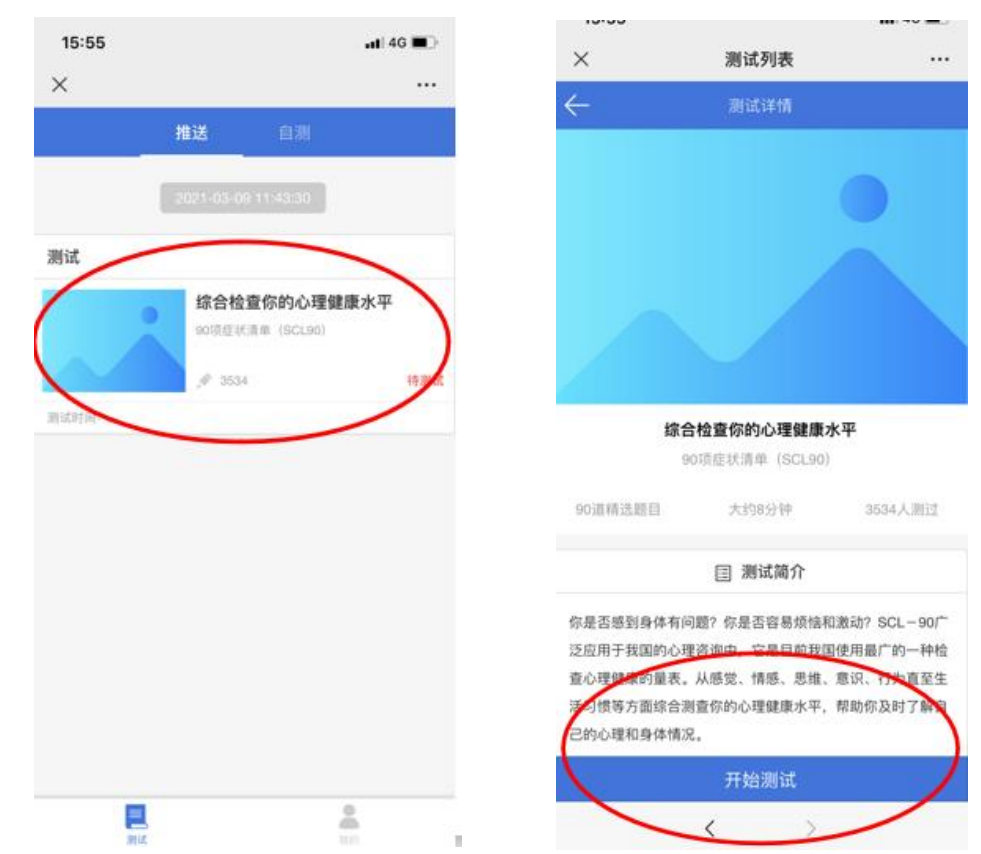

## 操作方式三(电脑网页测试)

 浏览器输入网址 "https://xljk.gxljcollege.cn:81/"进入 测评系统(推荐使用 IE9、IE10、IE11)→输入账号及密码(账号为 学号,初始密码为 Bc123!@#)→点击"登录"

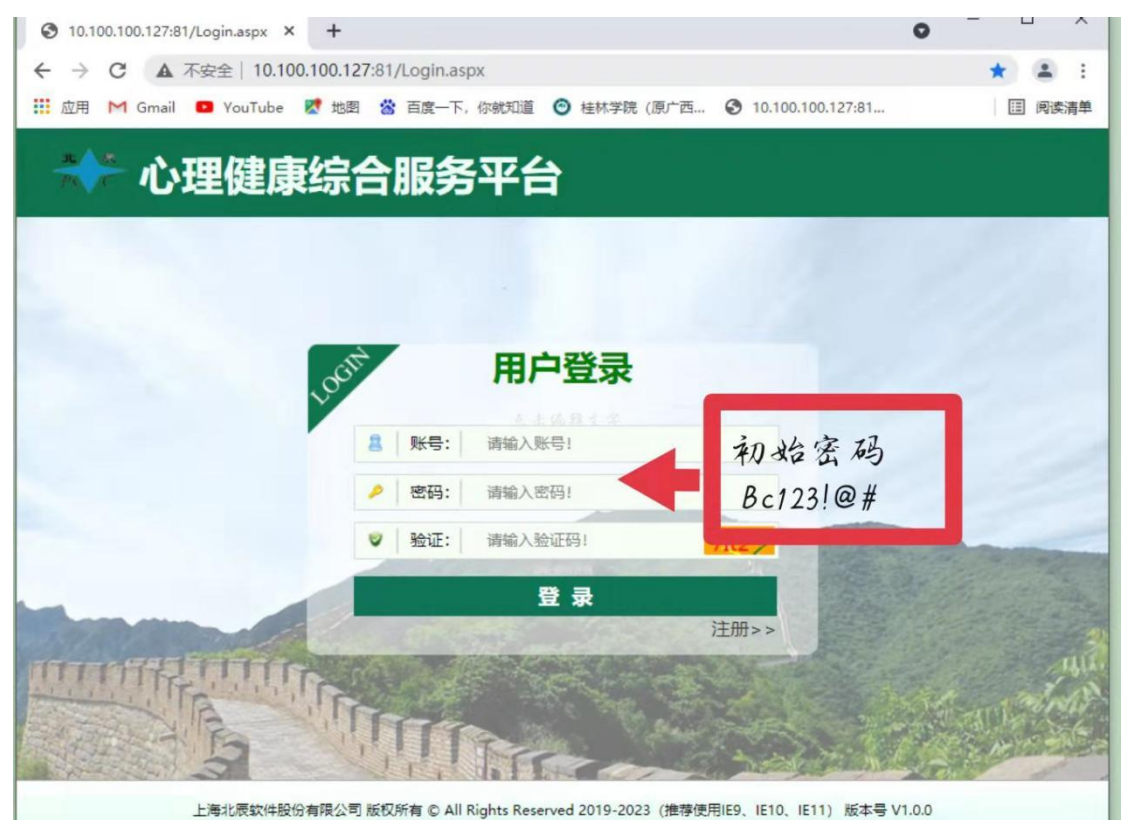

2. 进入网页测评系统后,点击左上方的"心理测评"下的"团体发布测试"

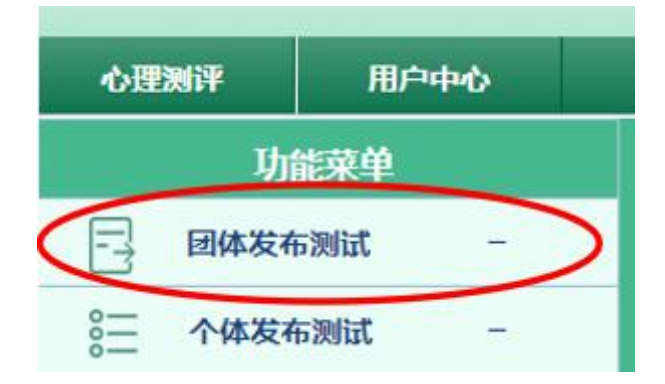

3. 依次点击"90 项症状清单(SCL-90)"栏的"进入测试"→ 阅读指导语→点击指导语下方的"开始测试"→按照提示完成测评问 题→提交试卷

| 1000 TERM           |                 |                       |                     |                | _    |      |     |               |            |                |
|---------------------|-----------------|-----------------------|---------------------|----------------|------|------|-----|---------------|------------|----------------|
| Wind Market         |                 | C CHRHONICH REN       | ŧ.                  |                |      |      |     |               |            | 1X1219 2020202 |
|                     |                 | 8                     | 2417                |                |      |      |     |               |            | 82             |
|                     | se              | 发布主题                  | 发布关型                | 发布重表           | #58% | 最否有效 | 養注  | 发布人           | 发布日期       | 1917           |
|                     | 1               | N-172                 | #1);<br>#12         | 大学生人名思纳 (UP)   | 100  | eta. | -   | COLUMN STREET | 2020-11-02 | 21.00E         |
|                     |                 |                       |                     |                |      |      |     |               |            |                |
|                     |                 |                       |                     | 31             | 得语   |      |     |               |            |                |
| 本量<br>它的每-<br>A.从无: | 表中<br>一项目<br>无该 | 的问题是<br>均采用59<br>项症状问 | 关于您最<br>级评分制<br>]题; | 近1个星期的情况,<br>: | 请选择  | 最符合您 | 近14 | 上星期等          | 实际情况的答题    | 案选项。           |
| B.轻度:               | 自觉              | 有该顶症                  | 状,但发                | 生并不频繁、不严重      | 重;   |      |     |               |            |                |
| C.中度:               | 自觉              | 有该顶症                  | 状,对自                | 1己有一定影响;       |      |      |     |               |            |                |
| D.偏重:               | 自觉              | 有该顶症                  | 秋,对自                | 己有相当程度的影响      | 向;   |      |     |               |            |                |
|                     |                 |                       |                     |                |      |      |     |               |            |                |

阅读指导语→点击指导语下方的"开始测试"

| xljk.gxljcollege.cn:81 显示 |   |      |
|---------------------------|---|------|
| 已到最后一题,你确定提交?             | 0 |      |
|                           |   | BASH |

提交试卷